|                             |                   | Contrac     | t Clo | seout R | eview Report              |                                    |  |  |  |  |
|-----------------------------|-------------------|-------------|-------|---------|---------------------------|------------------------------------|--|--|--|--|
|                             | Training Document |             |       |         |                           |                                    |  |  |  |  |
| EDA Homepage                | $\rangle$         | Analytics   |       | Reports | Contract Closeout Reports | Contract Closeout Review<br>Report |  |  |  |  |
| Table of Contents           |                   |             |       |         |                           |                                    |  |  |  |  |
| EDA Roles                   |                   |             |       |         |                           |                                    |  |  |  |  |
| Where to Run the Report     |                   |             |       |         |                           |                                    |  |  |  |  |
| Search Criteria             |                   |             |       |         |                           |                                    |  |  |  |  |
| Contract Closeout Review Re | port Search       | n Criteria: |       |         |                           |                                    |  |  |  |  |
| Contract Issue Office DoDA  | AC                |             |       |         |                           |                                    |  |  |  |  |
| Contract Admin Office DoD   | AAC               |             |       |         |                           |                                    |  |  |  |  |
| Pay Office DoDAAC           |                   |             |       |         |                           |                                    |  |  |  |  |
| Search Results              |                   |             |       |         |                           |                                    |  |  |  |  |
| Contract Closeout Review Re | port Result       | s Columns:  |       |         |                           |                                    |  |  |  |  |
| Details                     |                   |             |       |         |                           |                                    |  |  |  |  |
| Exporting Search Results    |                   |             |       |         |                           |                                    |  |  |  |  |
| Viewing Available Download  | ds of Repoi       | rts:        |       |         |                           |                                    |  |  |  |  |
| Exported Report Columns: .  |                   |             |       |         |                           |                                    |  |  |  |  |

| The Contract Closeout      | Review Report provides information on contracts that might be eligible for closeout.                                                                                                    |
|----------------------------|----------------------------------------------------------------------------------------------------|
| EDA Roles                  | Roles with access to the Contract Closeout Review Report:         • Acquisition Sensitive Reporting         • Advanced Reporting         • EDA Executive Reporting User                                    |
| Where to Run the<br>Report | Expand the Reports menu under Analytics in EDA and select the Contract Closeout Reports option.                                                                                                    |
| Search Criteria            | The Contract Closeout Review Report page displays. Enter search criteria to retrieve desired data. Contract Closeout Review Report Search Criteria:     Start Effective Date ( <i>format: YYYY/MM/DD</i> ) |

End Effective Date (format: YYYY/MM/DD)

### Contract Issue Office DoDAAC

Contract Issue Office DoDAAC Search By:

- Organization Code
- Organizational Group
   (field displays when Organizational Group is selected)
  - Contract Issue Office Organizational Group (pop-up displays when Find Group is clicked)
    - Issue Organization Find Organization Group by Group Name
    - Issue Organization PIEE Level 2
      - Buttons
        - Save
        - Cancel
- Contract Issue Office Include Subgroups? (field is a toggle)

# Contract Admin Office DoDAAC

Contract Admin Office DoDAAC Search By:

- Organization Code
- Organizational Group
   (field displays when Organizational Group is selected)
  - Contract Admin Office Organizational Group (pop-up displays when Find Group is clicked)
    - Admin Organization Find Organization Group by Group Name
    - Admin Organization PIEE Level 2
      - Buttons
        - o Save
        - o Cancel
- Contract Admin Office Include Subgroups? (field is a toggle)

# Pay Office DoDAAC

.

Pay Office DoDAAC Search By:

- Organization Code
  - Organizational Group (field displays when Organizational Group is selected)
    - Pay Office Organizational Group (pop-up displays when Find Group is clicked)
      - Pay Organization Find Organization Group by Group Name
      - Pay Organization PIEE Level 2

### • Buttons

- o Save
- o Cancel
- Pay Office Include Subgroups? (field is a toggle)

Buttons:

- Find Group
- Clear Group

| tart Effective Date End Effective Date                                                                                                    | Ë                                        |
|----------------------------------------------------------------------------------------------------|------------------------------------------|
| Contract Issue Office DoDAAC<br>Contract Issue Office DoDAAC Search By<br>Organization Code<br>Organizational Group<br>Contract Issue Office Organizational Group<br>Contract Issue Office Organizational Group | Contract Issue Office Include Subgroups? |
| Contract Admin Office DoDAAC<br>Contract Admin Office Search by<br>Organization Code<br>Organizational Group<br>Contract Admin Office Location Code(s) ①<br>Contains                                            | _                                        |
| Pay Office DoDAAC<br>Pay Office DoDAAC Search By<br>Organization Code<br>Organizational Group<br>Pay Office Organizational Group ①<br>C Find Group                                                              | Pay Office Include Subgroups?            |
| Q Search 🔲 BookMark                                                                                                    | ⊗ Cancel                                 |

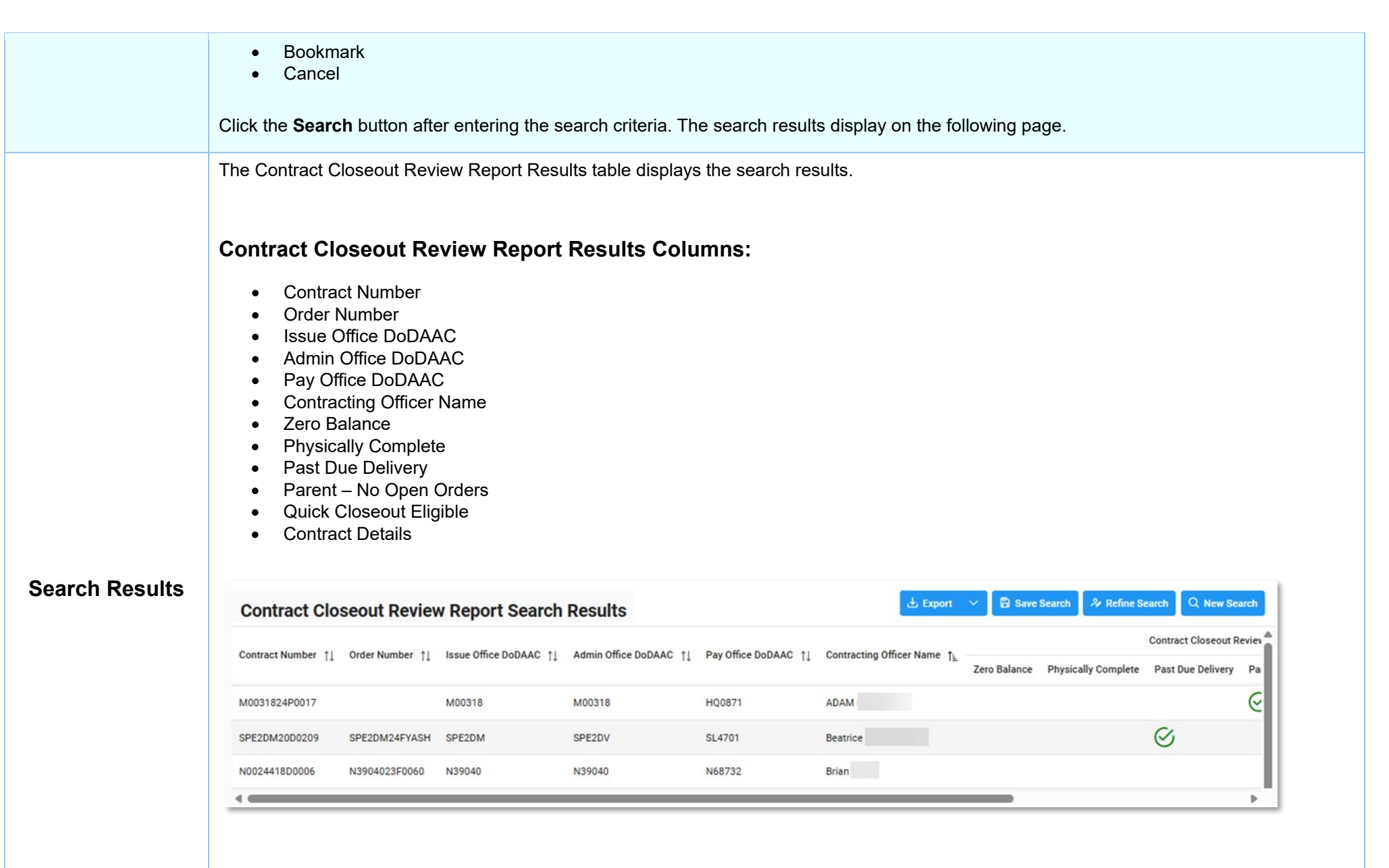

#### Buttons:

- Export
  - As CSV
  - As Excel
- Save Search
- Refine Search
- New Search

|         | NOTE: The columns are sor                                                                                                    | table.                                                                                                    |                                                                               |
|---------|----------------------------------------------------------------------------------------------------|----------------------------------------------------------------------------------------------------|-------------------------------------------------------------------------------|
|         | To view contract details for a                                                                                                    | a record, select the <b>Details</b> bu                                                                                  | utton in the Contract Details column.                                         |
|         | LExport V                                                                                                    | Save Search & Refine Search Q New Search<br>Quick Closeout Eligible<br>Outract Details<br>Details<br>Details<br>Details |                                                                               |
| Details | The Contract Details modal <b>History Report</b> button.                                                                                                    | will be displayed. To view the                                                                                          | Contract Execution History Report details, select the View Contract Execution |
|         | Contract Details<br>Contract Data Summary<br>Contract Number<br>N0010412GA754<br>Contract Issue Office DoDAAC<br>S0512A<br>Contract Pay Office DoDAAC<br>HQ0338<br>ACO Name<br>Contract Effective Date<br>2022/02/02 | Contract Admin Office DoDAAC S0512A PCO Name Latest Modification Number BA Contract PoP End Date/Last Delivery Date     |                                                                               |
|         | View Contract Execution History Report                                                                                                    | Close x close                                                                                                    | be displayed, with available Contract Execution History details.              |

|                           | Contract Execution History Report Results         Contract # N6817121D1208\$00000022 Order# N6817121F120800000000000000000000000000000000                                                                                                    |
|---------------------------|----------------------------------------------------------------------------------------------------|
| Exporting Sear<br>Results | Click the Export button on the search results page to export as CSV or Excel. A job runs to download the file. <b>Viewing Available Downloads of Reports:</b> In the navigation panel, under the Tasks menu, select Task Download. <b>The Job List page appears. Click the Download button in the Actions column.</b> |

| Job I | List      |                                 |                  |                                         |           |           |                  | 🛈 Help 🖒 Refresh |
|-------|-----------|---------------------------------|------------------|-----------------------------------------|-----------|-----------|------------------|------------------|
|       | Job ID ↑↓ | Report Type ↑↓                  | Start Date (UTC) | Finish Date (UTC) $\uparrow \downarrow$ | Format ↑↓ | Status †↓ | Total Records ↑↓ | Actions          |
| >     | 71889     | Contract_Closeout_Review_Report | 3/12/25, 3:39 PM | 3/12/25, 3:39 PM                        | EXCEL     | FINISHED  | 8664             |                  |
| >     | 71888     | Contract_Closeout_Review_Report | 3/12/25, 3:37 PM | 3/12/25, 3:38 PM                        | EXCEL     | FINISHED  | 8664             | <b>a</b>         |

The Download Files pop-up appears with job details. Select the **Direct Download** link in the Direct Download (faster download) column.

| lob ID<br>↑↓ | Create Date<br>(UTC) ↑≧ | e Package Name ↑↓                                                                                        |                 | Part    | Direct Download<br>(faster download) | Download via EDA App<br>(slower download) |  |  |  |
|--------------|-------------------------|----------------------------------------------------------------------------------------------------|-----------------|---------|--------------------------------------|-------------------------------------------|--|--|--|
| 1889         | 3/12/25, 3:39<br>PM     | Contract_Closeout_Review_Report_71889_1_2025031<br>2_153928_70662654-bd6d-4d93-ad64-<br>2ad7e6d4fcf5.zip | 0.26778<br>8 MB | 1/<br>1 | Direct Download                      | Ø                                         |  |  |  |
| -            |                         |                                                                                                    |                 |         |                                      |                                           |  |  |  |

The system downloads the file to the local machine based on browser settings.

Exported Report Columns:

- Contract Number
- Order Number
- Issue Office DoDAAC
- Admin Office DoDAAC
- Pay Office DoDAAC
- Contracting Officer Name
- Zero Balance
- Physically Complete
- Past Due Delivery
- Quick Closeout Eligible

| 10 |                  |                |                                 |                                    |                           |                        |                 |                     |                 |
|----|------------------|----------------|---------------------------------|------------------------------------|---------------------------|------------------------|-----------------|---------------------|-----------------|
|    | AutoSave (O Of   | ) 🛛 🖓 - 🖓 - 🕫  | Contract_Closeout_Review_Report | t_71889_1_20250312_153927_22063374 | ved to this PC ~ P Search | ₽ Search               |                 |                     |                 |
|    | А                | В              | C                               | D                                  | E                         | F                      | G               | н                   | 1               |
|    | 1 CONTRACT NUM   | BER ORDER NUMB | ER ISSUE OFFICE DODAAC          | ADMIN OFFICE DODAAC                | PAY OFFICE DODAAC         | CONTRACTING OFFICER NA | ME ZERO BALANCE | PHYSICALLY COMPLETE | PAST DUE DELIVE |
|    | 2 \$0512A12G006M | 70             | 10 S0512A                       | S0512A                             | HQ0338                    |                        | N               | N                   | N               |
|    | 3 N0002421D6101  |                | FU4417                          | S0512A                             | HQ0338                    |                        | N               | N                   | N               |
|    | 4 FU441716D0005  | FU441719F2005  | FU4417                          | FU4417                             | F03000                    |                        | N               | N                   | N               |
|    | 5 FU441723P9998  | 0001           | FU4417                          | S0512A                             | HQ0339                    |                        | N               | N                   | N               |
|    | 6 FA460020C0011  |                | FU4417                          | FA4877                             | F03000                    |                        | N               | N                   | N               |
|    | 7 FA487723C0003  |                | FA4877                          | \$5111A                            | F03000                    |                        | N               | N                   | N               |
|    | 8 FA487719C0027  |                | FA4877                          | FA4877                             | F03000                    |                        | N               | N                   | N               |
|    | PIEER            | eport (+)      |                                 |                                    |                           | : 4 .                  |                 |                     | -               |